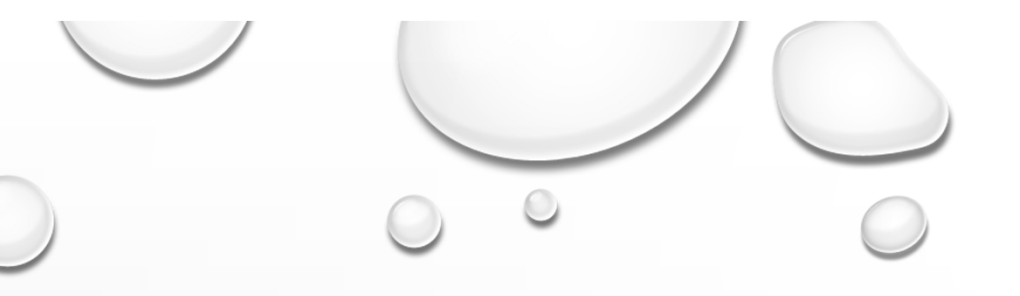

 $\bigcirc$ 

# **E-RECHNUNG**

BESCHREIBUNG

STAMMDATEN ERWEITERN

E-RECHNUNG VERSENDEN

O

# X-Rechnung rein maschinenlesbar

# ZUGFeRD – PDF und maschinenlesbar

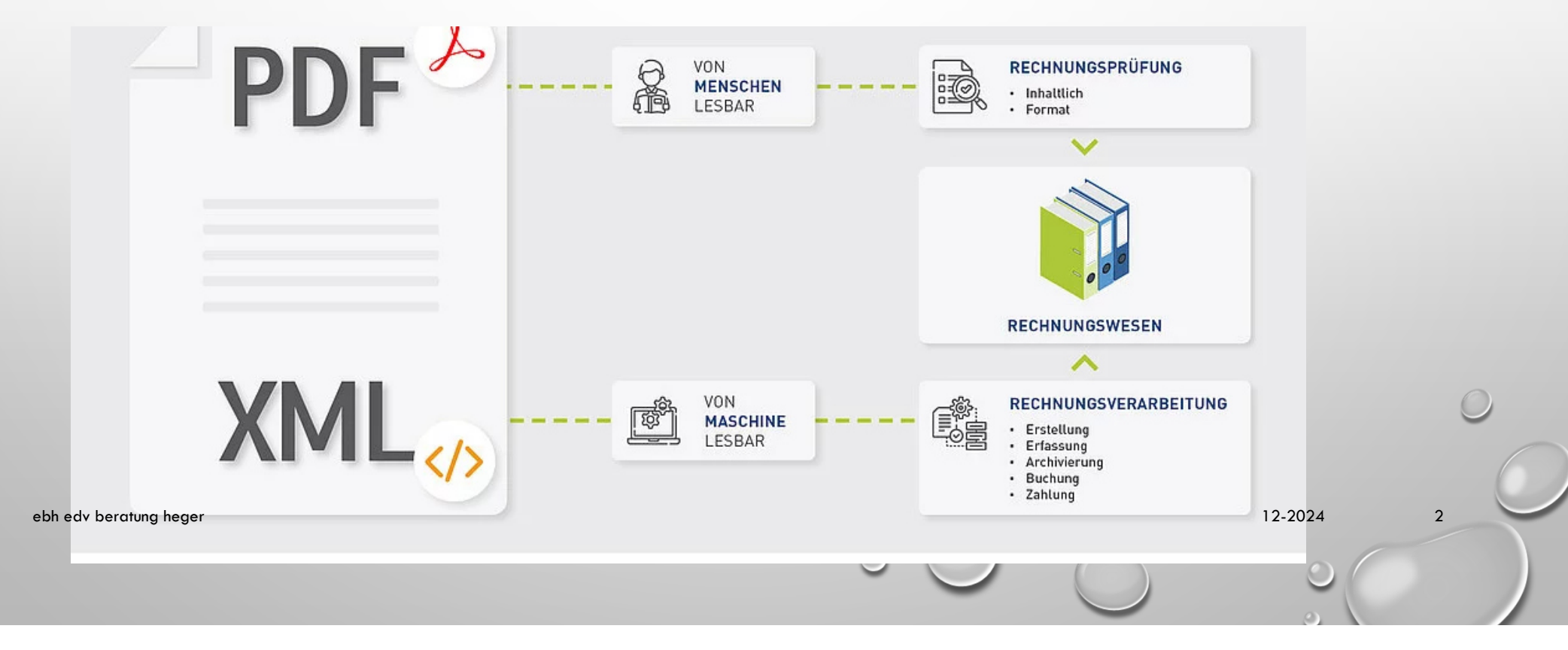

### eRechnung

<?xml version="1.0" encoding="UTF-8"?> <ubl:Invoice xsi:s "urn:oasis:names:specification:ubl:schema:xsd:Invoice-2 http://docs.oasis-open.org/ubl/os-UBL-2.1/xsd/maindoc/UBL "urn:oasis:names:specification:ubl:schema:xsd:Unqualified "urn:oasis:names:specification:ubl:schema:xsd:Invoice-2" "urn:oasis:names:specification:ubl:schema:xsd:OualifiedDa "urn:oasis:names:specification:ubl:schema:xsd:CommonAggre "urn:un:unece:uncefact:documentation:2" xmlns:xsi="http:/ xmlns:cbc="urn:oasis:names:specification:ubl:schema:xsd:C "urn:oasis:names:specification:ubl:schema:xsd:Invoice-2"> urn:cen.eu:en16931:2017</cbc:CustomizationID> <cbc:ID>000 2018-01-03</cbc:IssueDate> <cbc:DueDate>2018-01-31</cbc:D </cbc:InvoiceTypeCode> <cbc:Note>ADU</cbc:Note> <cbc:Note des SCAG eRechnungs-Testgenerators... </cbc:Note> <cbc:Do </cbc:DocumentCurrencyCode> <cbc:TaxCurrencyCode>EUR</cbc <cbc:BuyerReference>11 3 55 321 - 88455 - 41</cbc:BuyerRe <cbc:ID>648852</cbc:ID> </cac:OrderReference> <cac:Contra </cbc:ID> </cac:ContractDocumentReference> <cac:ProjectRe Entwicklung bezüglich einer IT-Lösung zur Digitalisierung </cac:ProjectReference> <cac:AccountingSupplierParty> <ca <cbc:StreetName>Friedrichstr. 77</cbc:StreetName> <cbc:Ad Berlin</cbc:CityName> <cbc:PostalZone>NaN</cbc:PostalZone <cbc:IdentificationCode>DE</cbc:IdentificationCode> </cac <cac:PartyTaxScheme> <cbc:CompanyID>DE12553687456</cbc:Co </cbc:ID> </cac:TaxScheme> </cac:PartyTaxScheme> <cac:Par Best IT-Solutions AG</cbc:RegistrationName> </cac:PartyLe Johanna Bertel</cbc:Name> <cbc:Telephone/> <cbc:Electroni johanna.bertel@bestitsolutions.ag</cbc:ElectronicMail> </ </cac:AccountingSupplierParty> <cac:AccountingCustomerPar <cbc;StreetName>Bundeschaussee 65</cbc;StreetName> <cbc;A Berlin</cbc:CityName> <cbc:PostalZone>13549</cbc:PostalZo <cbc:IdentificationCode>DE</cbc:IdentificationCode> </cac <cac:PartyLegalEntity> <cbc:RegistrationName>Bundesarchiv </cac:PartyLegalEntity> <cac:Contact> <cbc:Name>Hannes Sc

3

### PDF + XML

| Testkäufer<br>12345 Testort<br>Deutschland                                                             |                | Leitweg<br>Fälligke<br>Rechnu<br>er<br>Rechnu<br>Anspre<br><b>test@</b> | HD 992<br>vitsdatum 31.4<br>ingsnumm 123<br>ingsdatum 01.4<br>chpartner Tes<br>web.de | -DUMMY1-22<br>10.2024<br>456<br>10.2024<br>tverkäufer |                          |
|----------------------------------------------------------------------------------------------------|----------------|-------------------------------------------------------------------------|---------------------------------------------------------------------------------------|-------------------------------------------------------|--------------------------|
| Verkäufer<br>Testfirma<br>Teststrasse, 12345 Testort, Deutschland<br>Umsatzsteuer-ID DE739274830028434 |                |                                                                         |                                                                                       |                                                       |                          |
| Positionsnummer Artikelbezeichnung                                                                     |                | Menge                                                                   | Einheit Ein                                                                           | zelpreis Betrag                                       | Steuers Gesamtpo         |
| 1 Testartikel<br>Summe aller<br>Positionen (netto)                                                     | Betrag         | 100,00<br>Nettobetrag                                                   | ) Gramm<br>Steuersatz                                                                 | 20,00 0,00<br>Summe<br>Umsatzsteuer                   | 19,00% 2000<br>Bruttobet |
| Steuergruppe 2000,00<br>19.00% 2000,00                                                                 | 0,00<br>Gesamt | 2000,00<br>Gesamtsumme                                                  | 19,00%                                                                                | 380,00                                                | 2380<br>Gesamtbetr       |
| Rechnungssumme Zu-/Al                                                                                  | 0,00           | (Netto)<br>2000,00                                                      |                                                                                       | Steuerbetrag<br>380,00                                | (Bru<br>2380             |
| Verkäufer<br>IBA<br>Rechnungsprüfung<br>RE-Eingang 01, 10, 202                                         | 94             |                                                                         | Bitt<br>FRI                                                                           | te an<br>4U Mi                                        | ÄLLER                    |
| sachlich/rechnerisch i.O.                                                                              |                | _                                                                       | Refi<br>aez.                                                                          | erat 57<br>Schmid                                     | 711<br>Ht                |
|                                                                                                    |                |                                                                         | 7                                                                                     | 00101111                                              |                          |

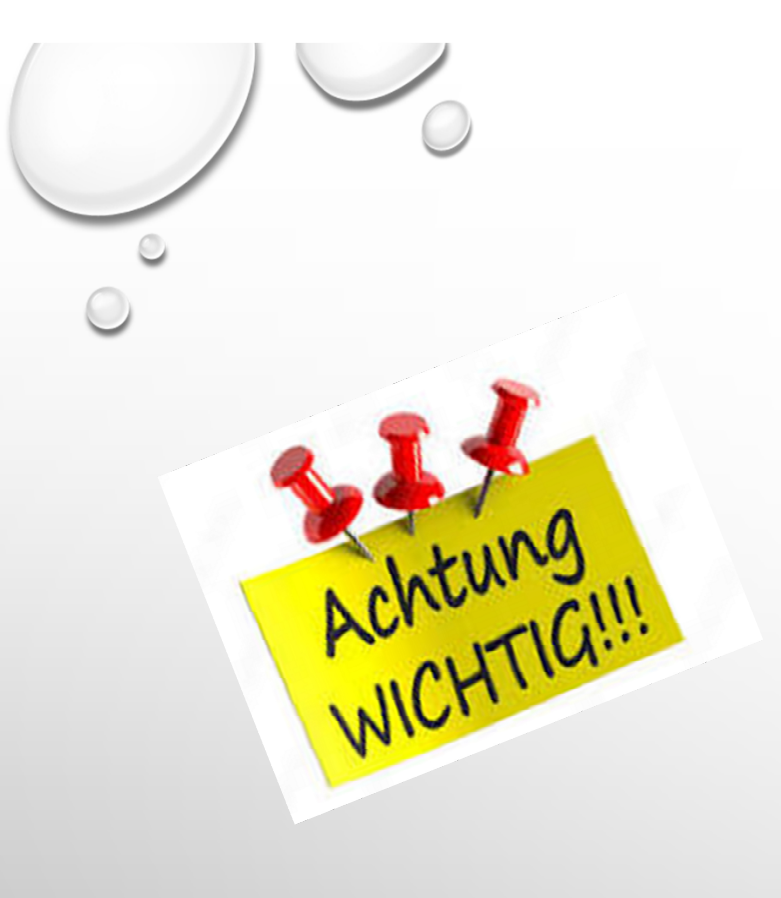

#### ZUGFeRD 2.x

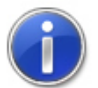

### Schriftarten einbetten

Um PDF-Dateien im ZUGFeRD 2.x Format zu erzeugen, müssen die Schriftarten in das PDF eingebettet sein.

Klicken Sie hierfür über das Windows Startmenü unter "Lexware" den Eintrag "Lexware PDF Optionen" an und wählen Sie die Option "PDF/A-1b-Format erzeugen" aus. Starten Sie im Anschluss erneut die Verarbeitung des Beleges als eRechnung.

Nur so kann das für ZUGFeRD geforderte PDF/A-3 Format erzeugt werden.

OK

ebh edv beratung heger

0

12-2024

### FIRMENSTAMM

- BEARBEITEN FIRMENANGABE
- SEITE SERVICES
- HAKEN BEI E-RECHNUNG SETZEN

#### Warenwirtschaft-Services

eRechnung

eRechnung verwenden

Mit Lexware eRechnung können Sie signierte Rechnungen elektronisch an Ihre Geschäftspartner versenden.

Ausführliche Informationen zum Service

Adress-Check

Adress-Check aktivieren

Lexware adress-check unterstützt Sie dabei, Ihre Kundenadressen und Telefonnummern aktuell zu halten.

Ausführliche Informationen zum Service

eCommerce

eCommerce nutzen

Lexware eCommerce ermöglicht Ihnen den Verkauf Ihrer Produkte über einen Webshop.

Ausführliche Informationen zum Service

5

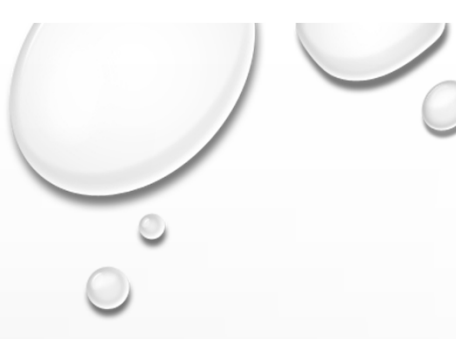

### KUNDENSTAMM

### LIEFERANTENNUMMER BEIM KUNDEN

IST UNBEDINGT ERFORDERLICH
 GEBEN SIE HIER DIE LIEFERANTENNUMMER BEI
 IHREM KUNDEN EIN

WENN **NEIN** UND BEI ALLEN KUNDEN DIE LIEFERANTENNUMMER GLEICH IST KÖNNEN SIE DIES AUCH ÜBER STAMMDATENÄNDERUNG VORNEHMEN ÜBER **EXTRAS - STAMMDATENÄNDERUNG** 

| 5                           |                        |        |                    |         |                |       |
|-----------------------------|------------------------|--------|--------------------|---------|----------------|-------|
| K <u>u</u> nden Nr.         | 1                      |        | Mat <u>c</u> hcode | Hosenkr | iopf           |       |
| Anrede                      | Firma                  |        |                    |         |                | 🗌 Ina |
| <u>F</u> irma               | Hosenknopf             |        | •                  |         |                |       |
| Name                        |                        |        |                    |         |                |       |
| ⊻orname                     |                        |        |                    |         |                |       |
| <u>Z</u> usatz              |                        |        |                    |         |                |       |
| Ansprechpartner             |                        |        |                    |         |                |       |
| Straße/Postfach             | Buchenstr.             |        |                    |         | <u>N</u> r. 41 |       |
| PLZ                         | 74592                  | ٩      | 2rt Kirchberg      | jagst   |                |       |
| Lan <u>d</u>                |                        |        |                    |         |                |       |
| Telefon 1                   | •                      |        |                    |         |                |       |
|                             |                        |        |                    |         |                |       |
| E-Mail 1                    | •                      | ablage | @ebh-heger.c       | le      |                |       |
| We <u>b</u> seite           |                        |        |                    |         |                |       |
| Lieferart                   | < keine >              |        |                    |         |                |       |
| LieferantenNr. bei <u>k</u> | (d. <mark>79999</mark> |        | )                  |         |                |       |
|                             |                        |        |                    |         |                |       |

ebh edv beratung heger

12-2024

## RECHNUNG AUSWÄHLEN

- BEARBEITEN AUFTRÄGE ALS E-RECHNUNG VERARBEITEN/STATUS AKTUALISIEREN
- PRÜFEN SIE DIE VERSANDART UND ALLE DATEN
- ZUSÄTZLICHE ANHÄNGE KÖNNEN HOCHGELADEN WERDEN
- IMMER EINE BESTELLNUMMER EINGEBEN SIE KÖNNEN IN DER FORMULAR-VERWALTUNG DEN HAKEN RAUSNEHMEN FALLS ES NICHT GEDRUCKT WERDEN SOLL

ebh edv beratung heger

12-2024 7

#### eRechnung

∕!∖

Es sind die folgenden Fehler aufgetreten:

| Beleg               | Beschreibung                                                               |
|---------------------|----------------------------------------------------------------------------|
| Lieferschein 242009 | Diese Belegart kann nicht als eRechnung verarbeitet werden.                |
| Rechnung 246473     | Der Versand als 'ZUGFeRD 2.2 EN16931' muss einzeln<br>durchgeführt werden. |
| Rechnung 246474     | Der Versand als 'ZUGFeRD 2.2 EN16931' muss einzeln<br>durchgeführt werden. |
| Rechnung 246475     | Der Versand als 'ZUGFeRD 2.2 EN16931' muss einzeln<br>durchgeführt werden. |

OK

wenn die ausgewählten Belege/Rechnungen bzw. die Kunden nicht für die eRechnung eingerichtet sind erhalten Sie eine Fehlermeldung (in meinem Fall fehlte die eingebettete Schriftart in Lexware)

ebh edv beratung heger

12-2024

8

 $\times$ 

|                                                                                                    | Rechnung Nr. 246473 vom 03.12.2024                                                                                                    |
|----------------------------------------------------------------------------------------------------|----------------------------------------------------------------------------------------------------|
|                                                                                                    | Kunden Nr. 709<br>Schreinerei Zeltner                                                                                                    |
|                                                                                                    | Tiergartenstr. 13                                                                                                    |
| nächste Seite                                                                                                    | 74245 Lowenstein                                                                                                    |
|                                                                                                    |                                                                                                    |
|                                                                                                    | PDF (signiert)                                                                                                    |
|                                                                                                    | XRechnung                                                                                                    |
|                                                                                                    | ZUGFERD 2.2 Basic<br>ZUGFERD 2.2 EN16                                                                                                    |
|                                                                                                    |                                                                                                    |
| sco sighthar coin                                                                                                    |                                                                                                    |
| se sichtbal sein                                                                                                    | Absenderadiesse als sichware versenderadiesse verwenden.                                                                                                    |
|                                                                                                    | jochen.zeltner@t-online.de                                                                                                    |
|                                                                                                    |                                                                                                    |
| han wardan adar ala Paustain                                                                                                    | Textbausteine aus eMail-Versand einfügen                                                                                                    |
| ben werden oder als baustenn                                                                                                    | Anschreiben an den Kunden - Textbausteine oder freien Text eingeben                                                                                              |
|                                                                                                    |                                                                                                    |
| are eRechnung                                                                                                    |                                                                                                    |
| PDF-Vorschau                                                                                                    |                                                                                                    |
| Beachten Sie, dass ein noch nicht festgeschriebener                                                                                                    |                                                                                                    |
|                                                                                                    | Datei anfügen 🧷 Dateien werden an die E-Mail angehängt                                                                                                    |
| Beleg vor dem Versand automatisch festgeschrieben<br>wird. Das bei den Formaten PDF (signiert) und                                                                                                    |                                                                                                    |
| Beleg vor dem Versand automatisch festgeschrieben<br>wird. Das bei den Formaten PDF (signiert) und<br>ZUGFeRD versendete PDF-Dokument enthält die<br>Entwurfsmarkierung nicht, auch wenn diese in der<br>PDF-Vorschau evtl. noch angezeigt wird. | er können zusätzliche Dateien an                                                                                                    |
| ben werden oder als Bau<br>re eRechnung<br>PDF-Vorschau<br>Beachten Sie, dass ein noch nicht festgeschriebener                                                                                                    | Textbausteine aus eMail-Versand einfügen         Anschreiben an den Kunden - Textbausteine oder freien Text eingeben         Datei anfügen         Datei anfügen |

| _          | Zusätzliche Daten erfassen     | hier können, wenn gewünscht, zusätzliche Daten erfasst werden | $\bigcirc$ |
|------------|--------------------------------|---------------------------------------------------------------|------------|
| $\bigcirc$ | Erfassen Sie weitere Angaben : | rum Beleg.                                                    |            |
|            | Telefonnummer Kontaktstelle    |                                                               |            |
|            | E-Mail-Adresse Kontaktstelle   |                                                               |            |
|            | Projektnummer                  |                                                               |            |
|            | Vertragsnummer                 |                                                               |            |
|            | Vergabenummer                  |                                                               |            |
|            | Fälligkeitsdatum               | 11.12.2024                                                    |            |
|            | Verwendungszweck               | RG-246473, Schreinerei Zeltner                                |            |
|            | ? Hilfe                        | <u>S</u> peichern <u>A</u> bbrechen                           | 0          |
|            | ebh edv beratung heger         |                                                               | 10         |

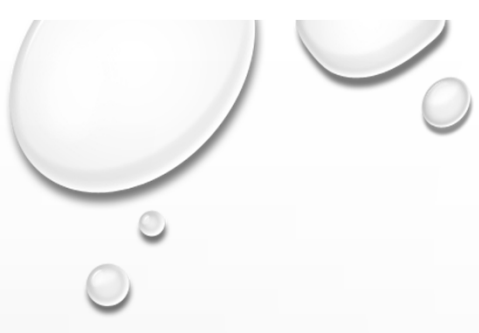

### DATEIFORMATE

Welche Dateiformate können angefügt werden?

z.B. "png" – "pdf" – "jpg" – "xlsx" – "ods" sowie "csv"

(unter Berücksichtigung der Vorgabe von max. 10 MB je nach Dateiformat)

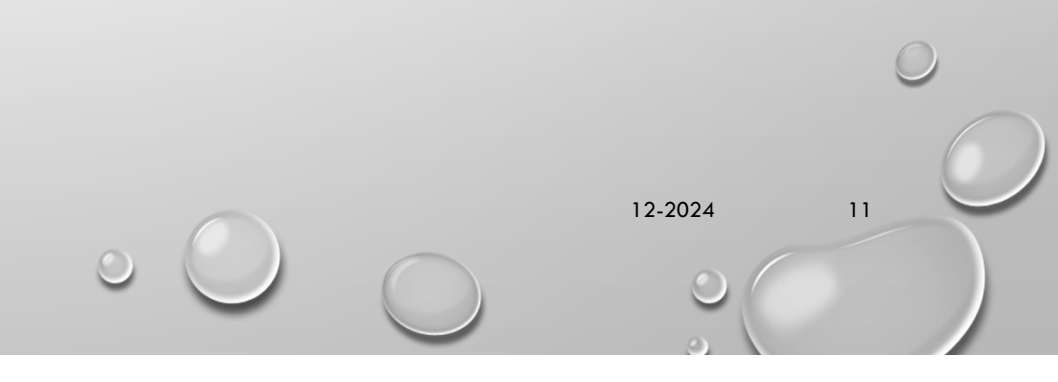

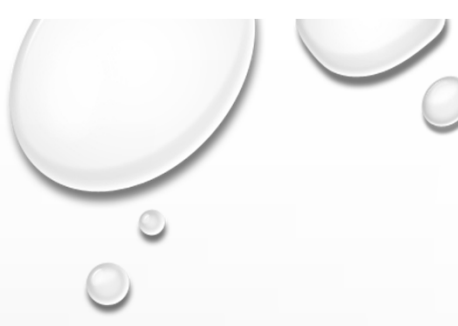

## FORTSETZUNG E-RECHNUNG

✓ nachdem Sie auf "Verarbeiten" geklickt haben

 erneut Beleg mit rechts klicken – bearbeiten – Aufträge – als eRechnung verarbeiten/Status aktualisieren

✓ den Status aktualisieren

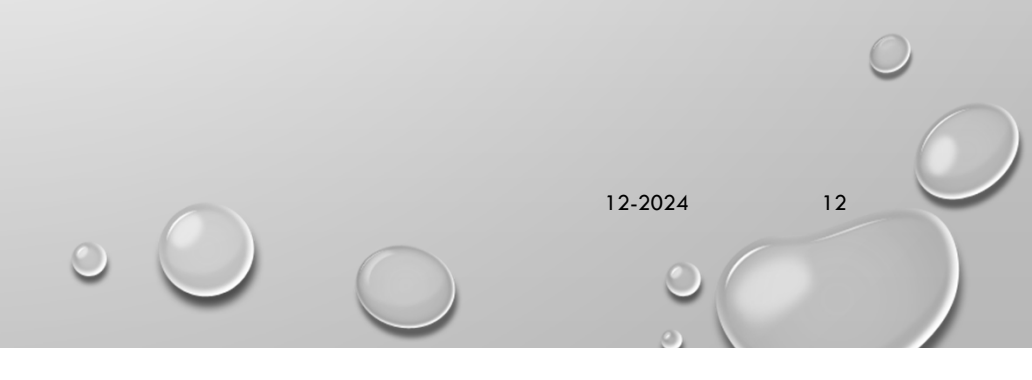

| Rechnung - Status des Belegs anzeigen                                                                                                    | ×                                                                                                    |
|----------------------------------------------------------------------------------------------------|----------------------------------------------------------------------------------------------------|
| Informationen<br>Rechnung Nr. 12008 vom 07.11.2024<br>Kunde Nummer 10001<br>König Petra<br>Freiburger Allee 1<br>12345 Berlin                                | Gesamtbetrag: 610,17 EUR                                                                                                    |
| Status<br>Der aktuelle Verarbeitungs-Status ist<br>in Arbeit                                                                                                 | <ul> <li>✓ wenn die Aktualisierung<br/>abgeschlossen ist , springt die<br/>Ampel auf "grün".</li> <li>✓ die XML-Datei kann angezeigt<br/>werden</li> </ul> |
| Protokoll<br>Das Protokoll beinhaltet alle verfügbaren Detail-Informationen zu den einzelnen Verarbeitur                                                     |                                                                                                    |
| Datum         Beleg         Versandart         Status         Info           07.11.2024 16:37         RG12008.PDF         in Arbeit         Das Dokument wur | de versendet. ✓ hier ist die Rechnung als Protokol                                                                                                    |
|                                                                                                    | ~                                                                                                    |
| eRechnungs-Kopien                                                                                                    |                                                                                                    |
| Die versandten Dokumente werden im Datenverzeichnis abgelegt.                                                                                                | ✓ hier der Ablageort der Datei                                                                                                    |
|                                                                                                    |                                                                                                    |
| Ablageort: C:\ProgramData\Lexware\premium\Daten\wawi\F1\DigiSig\Signed                                                                                       | 10.0004                                                                                                    |

|        | eRechnung - Status                                                                         | des Belegs anzeige                                            | n                                                      |                                                                |                                                                                                    | ×                                               |                                           |
|--------|--------------------------------------------------------------------------------------------|---------------------------------------------------------------|--------------------------------------------------------|----------------------------------------------------------------|----------------------------------------------------------------------------------------------------|-------------------------------------------------|-------------------------------------------|
| 00     | Informationen<br>Rechnung Nr. 12008<br>Kunde Nummer<br>König Pet<br>Freiburge<br>12345 Ber | 3 vom 07.11.2024<br>10001<br>ra<br>ar Allee 1<br>rlin         |                                                        |                                                                |                                                                                                    | Gesamtbetrag: 610,17 EUR                        | $\bigcirc$                                |
|        | Status<br>Der aktuelle Verarbe                                                             | situngs-Status ist<br>I (XRechnung)                           | 8                                                      | <ul> <li>Status akt</li> </ul>                                 | ualisieren Te-Rechnung anzeigen                                                                                                    | ✓ Rechn gezeig                                  | ung ist fertig und kann an-<br>it werden  |
|        | Protokoll<br>Das Protokoll beinha<br>Datum<br>07.11.2024 16:38<br>07.11.2024 16:37         | altet alle verfügbaren<br>Beleg<br>RG12008.XML<br>RG12008.PDF | Detail-Informat<br>Versandart<br>XRechnung<br>(E-Mail) | ionen zu den e<br>Status<br>E-Mail<br>(XRechnung)<br>in Arbeit | inzelnen Verarbeitungsschritten:<br>Info<br>Das Dokument wurde weitergeleitet. Die Kop<br>gespeichert.<br>Das Dokument wurde versendet. | √ das Pr<br><sup>sie des Dokumer</sup> æktetual | otokoll ist ebenfalls<br>isiert           |
| ebh ed | eRechnungs-Kopie<br>Die versandten Dok<br>Ablageort C:\Progr<br>beratung heger<br>Pilfe    | <b>m</b><br>umente werden im D<br>amData∖Lexware∖pre          | atenverzeichnis<br>emium \Daten \wa                    | abgelegt.<br>awi∖F1∖DigiSig∖                                   | Signed                                                                                                    | ✓ hier de<br>datei<br>Schließen                 | er Ablageort der Rechnungs-<br>12-2024 14 |

#### LISTEINSTELLUNG <sup>noch ein</sup> Tipp von mir AUFTRÄGE + KUNDEN $\mathbb{P}$ Anzeigen: Alle Aufträge $\sim$ eR E-Mail-Adresse Dok Notiz Art Belegnr. Status Datum 246375 04.09.2024 D) RG B D Z FG

rechte Maus – Felder die für Sie interessant sind einblenden

| A B C D E F                          | GΗ | IJKLMNOPO           | 2 | R | S T | U  |
|--------------------------------------|----|---------------------|---|---|-----|----|
| KdNr                                 | eR | eRechnungsformat    |   |   | I   | IA |
| 826                                  | Х  | ZUGFeRD 2.2 EN16931 |   |   |     |    |
| 335                                  | Х  | ZUGFeRD 2.2 EN16931 |   |   |     |    |
| 362                                  |    |                     |   |   |     |    |
| 254                                  | Х  | ZUGFeRD 2.2 EN16931 |   |   |     |    |
| 910                                  | Х  | PDF (signiert)      |   |   |     |    |
| 255                                  |    |                     |   |   |     |    |
| eb <mark>h42</mark> v beratung heger | Х  | ZUGFeRD 2.2 EN16931 |   |   |     |    |
|                                      |    |                     |   |   |     |    |
|                                      |    |                     |   |   |     |    |

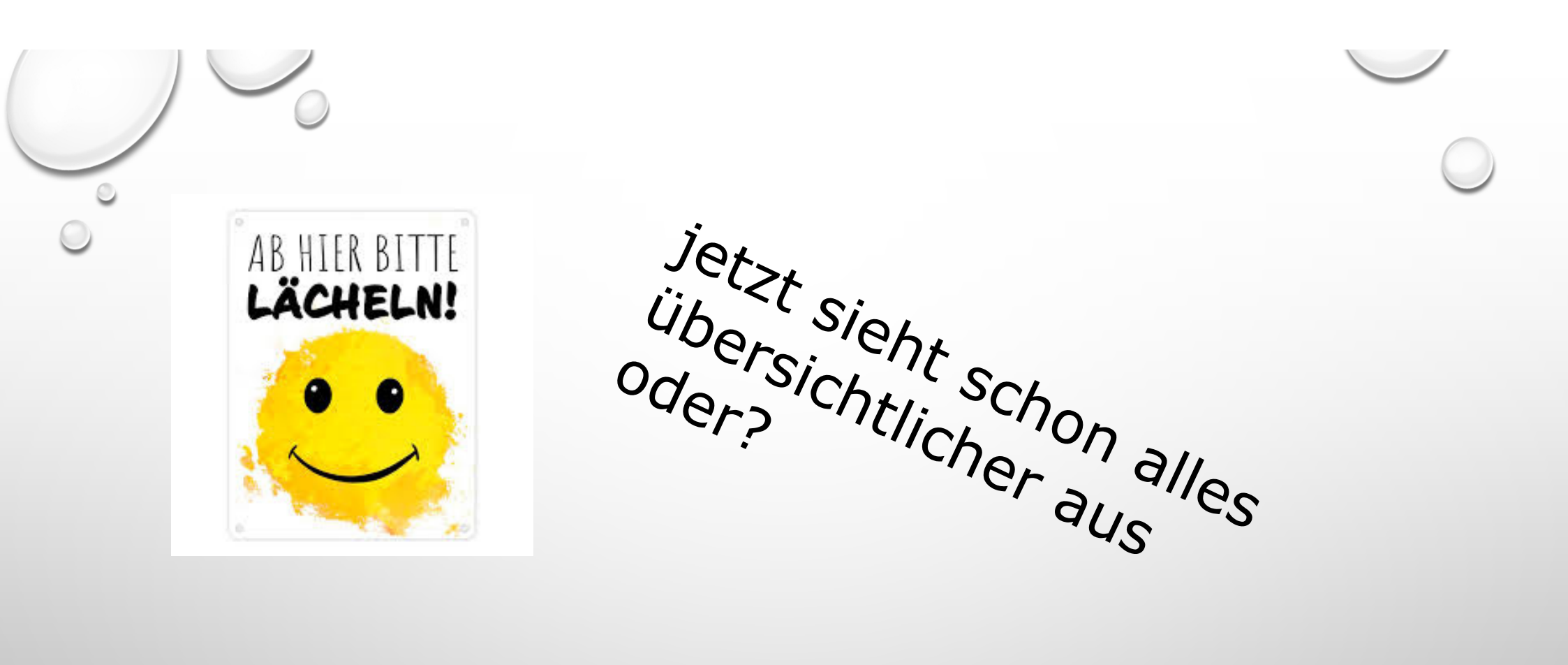

hoffentlich habe ich nichts vergessen, wenn ja, bitte melden

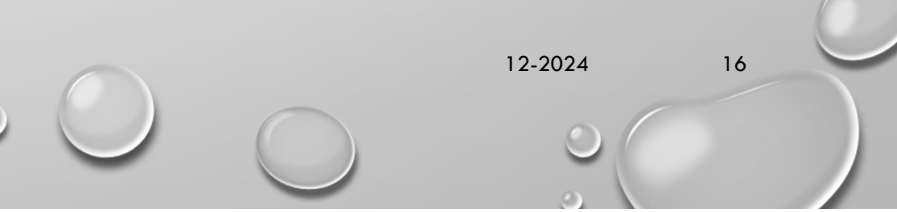

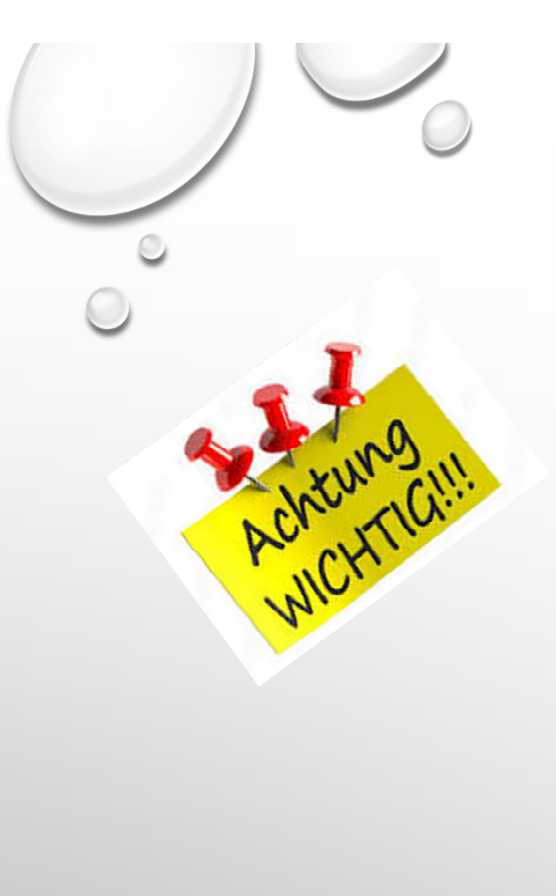

| Optionen                         | ×                                                                                                    |                             |
|----------------------------------|----------------------------------------------------------------------------------------------------|-----------------------------|
| Allgemein<br>Auftragsbearbeitung | E-Mailversand<br>Nehmen Sie die Einstellungen für den Versand per E-Mail vor.                                         | Formularab                  |
| Positionserfassung               | Einstellungen                                                                                                    |                             |
| E Mailvassand                    | ✓ Nach Auftragsneuerfassung abfragen, ob der Auftrag per E-Mail versendet<br>werden soll                              |                             |
|                                  | ✓ E-Mail-Adresse aus Stammdaten übernehmen                                                                            | Wenn Sie di                 |
| Kataloge                         | E-Mail-Adresse der aktiven Anschrift verwenden                                                                        | haben und e                 |
| 7-blue en velete                 | Versandart                                                                                                    |                             |
| Zanlungsverkenr                  | Standard (Outlook)                                                                                                    | Versand tes                 |
| Konfiguration                    | E-Mail vor dem Versenden als neue Nachricht in Outlook öffnen  Auswahl der Absenderadresse anbieten  Standardformular | Möglichkeit<br>wechseln, gr |
|                                  | ebh_2021_auftrag_mit_rabatt                                                                                           |                             |
|                                  | Vorlagen                                                                                                    | Formular im                 |
|                                  | Text 🔍 🔍 🗙                                                                                                    |                             |
|                                  | HTML 🔍 🔍 🗙                                                                                                    |                             |
|                                  |                                                                                                    |                             |
|                                  |                                                                                                    |                             |
|                                  | HTML Q X                                                                                                    |                             |

noch etwas Wichtiges

E-Mail einrichten für E-Mail-Versand

Formularabfrage über Extras – Optionen – E-Mailversand

Wenn Sie diese Formularabfrage aktiviert naben und ein Formular für den E-Mail-Versand festgelegt haben, haben Sie die Möglichkeit bei jedem Mail das Formular zu wechseln, ansonsten nimmt er das hinterlegte Formular immer

12-2024

17

### BETREFF ETC. – ALS TEXTBAUSTEINE ANLEGEN

### VERWALTUNG – TEXTBAUSTEINE – E-MAIL

| Textbausteine verwalten                                |                |           | ×                                               |
|--------------------------------------------------------|----------------|-----------|-------------------------------------------------|
| <ul> <li>Alle Kategorien</li> <li>Allgemein</li> </ul> |                |           | 🖆 / 🖻 🗙 🍝 📓                                     |
| Auftragsbeschreibung                                   | Bezeichnung    | Kategorie | Text                                            |
| Auftragspositionen                                     | Beschreibung   | E-Mail    | #Auftragsdatum, #Auftragsname + #Auftragsnummer |
| E-Mail<br>Nachbemerkung<br>Projekte                    | Betreff        | E-Mail    | #Auftragsart - #Auftragsdatum - #Auftragsnummer |
|                                                        | Dienstleistung | E-Mail    | Guten Tag #Ansprechpartner,                     |
| Sonstige                                               | Jahresabo      | E-Mail    | Guten Tag #Ansprechpartner ,                    |
| 5                                                      | Monatsabo      | E-Mail    | Guten Tag #Ansprechpartner ,                    |
|                                                        |                |           |                                                 |

ebh edv beratung heger

12-2024

18

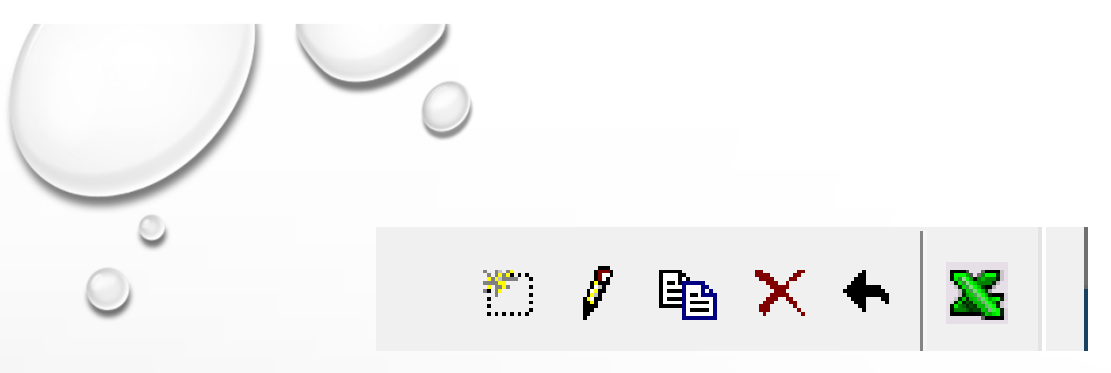

- 1. Baustein Neu
- 2. aufgerufenen Baustein Bearbeiten
- 3. Baustein duplizieren
- 4. Baustein löschen
- 5. Baustein verschieben
- 6. Bausteine nach Excel übertragen

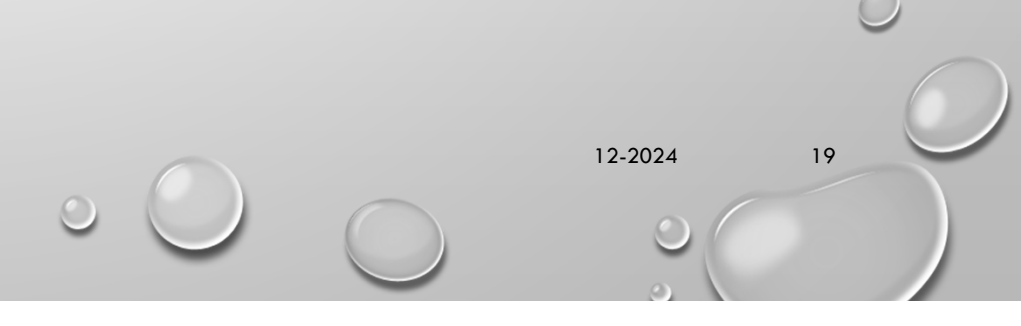

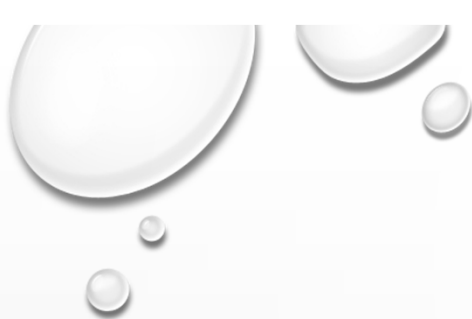

### **BAUSTEIN NEU**

| Textbaustein erstellen                                                                                                    |                                       | X                                                                                                    |
|----------------------------------------------------------------------------------------------------|---------------------------------------|----------------------------------------------------------------------------------------------------|
| Bezeichnung                                                                                                    | Kategorie E-Mail                      | v                                                                                                    |
| Variablen<br>Auftragstaftum<br>Auftragsant<br>Auftragsnummer<br>Auftragsname<br>Auftragsfreifeld<br>Auftragsfreifeld2<br>Auftragsfreifeld3<br>Auftragsfreifeld5<br>Auftragsfreifeld5<br>Bestellnummer<br>Projektnummer<br>Lieferdatum | Text (Noch 500 von 500 Zeichen frei ) | Name des Baustein eingeben         Variable zum Text hinzufügen         entweder doppelklicken oder         mit dem Pfeil auf die rechte Seite         Speichern |
| Hilfe                                                                                                    | Speichern                             | Abbrechen                                                                                                    |
|                                                                                                    |                                       |                                                                                                    |

0

2024

20

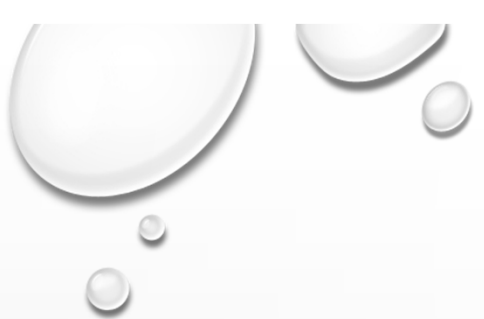

## **BAUSTEIN ÄNDERN**

| Textbaustein bearbeiten                                                                                                    | X                                                                                                    |
|----------------------------------------------------------------------------------------------------|----------------------------------------------------------------------------------------------------|
| Bezeichnung Dienstleistung                                                                                                    | Kategorie E-Mail                                                                                                    |
| Variablen                                                                                                    | Text (Noch 183 von 500 Zeichen frei.)                                                                                                    |
| Auftragsdatum<br>Auftragsart<br>Auftragsnummer<br>Auftragsnummer<br>Auftragsname<br>Auftragsname<br>Auftragsreidet<br>Auftragsreidet<br>Auftragsreidet<br>Auftragsreidet<br>Auftragsreidet<br>Auftragsreidet<br>Besdelmummer<br>Pojoktnummer<br>Pojoktnummer | Guten Tag #Ansprechpanner,<br>in der Anlage erhalten Sie unsere Dienstleistungsrechnung, als eRechnung.<br>#Auftragsdatum , #Auftragsname + #Auftragsnummer<br>Mit freundlichen Grüßen<br>ebh edv beratung heger<br>Büchenst: 41<br>74592 Karchberg Jagst<br>Telefon 0795-4215560<br>office@ebh-heger.de<br>www.abh-heger.de |
| Hilfe                                                                                                    | Speichern Abbrechen                                                                                                    |

Wenn Sie bei einem bestehenden Baustein etwas ändern möchten tun Sie es hier

Speichern nicht vergessen

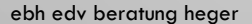

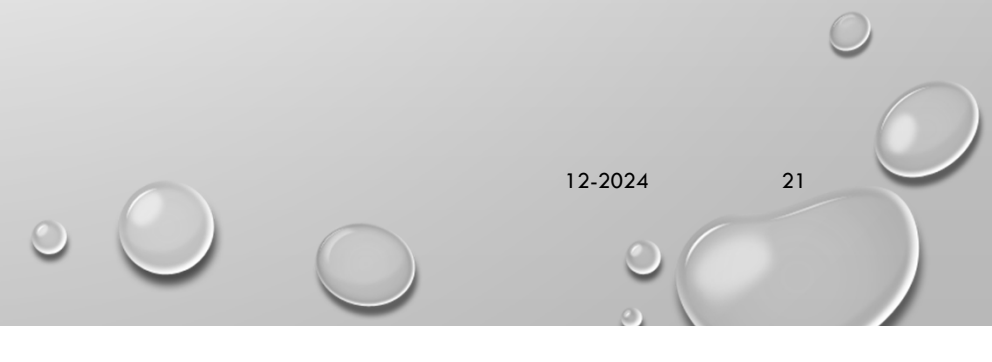

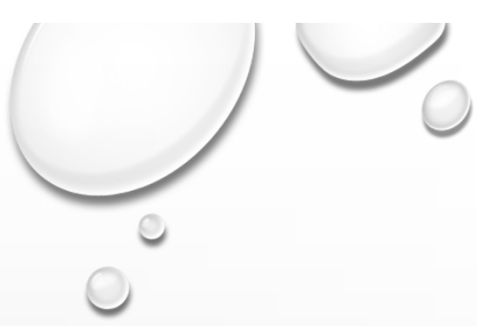

### **BAUSTEIN DUPLIZIEREN**

| extbaustein duplizieren                                                                                                    |                                                                                                    | > |
|----------------------------------------------------------------------------------------------------|----------------------------------------------------------------------------------------------------|---|
| ezeichnung Dienstleistung                                                                                                    | Kategorie E-Mail                                                                                                    | ` |
| ariablen                                                                                                    | Text (Noch 183 von 500 Zeichen frei.)                                                                                                    |   |
| ultragsat<br>ultragsat<br>ultragsat<br>ultragsrummer<br>ultragsrume<br>ultragsrome<br>ultragsrene<br>ultragsteriet<br>ultragsteriet<br>ultrag | Guten Tag #Ansprechpartner,<br>In der Anlage erhalten Sie unsere Dienstleistungsrechnung, als eRechnung.<br>#Auftragsdatum, #Auftragsname + #Auftragsnummer<br>Mit freundlichen Grüßen<br>ehn edv beatung heger<br>Brochenst: 41<br>74592 Kantberg Jagst<br>Telefon Of94-421560<br>office@ebh-heger.de<br>www.ebh-heger.de |   |
| Hilfe                                                                                                    | Speichern Abbrechen                                                                                                    |   |

der Baustein den Sie duplizieren möchten, erscheint mit dem gesamten Text des Originals

12-2024

22

neuen Namen eingeben und Änderungen vornehmen und dann

speichern nicht vergessen

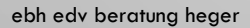

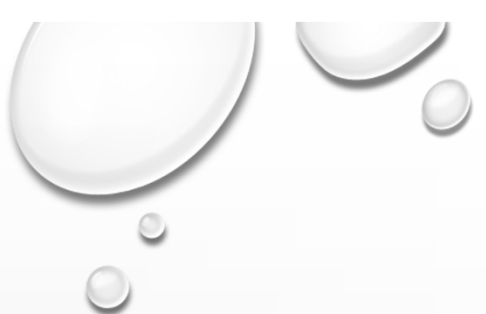

# **BAUSTEIN LÖSCHEN**

| Textbaustein duplizieren                                                                                                    | X                                                                                                    |  |  |
|----------------------------------------------------------------------------------------------------|----------------------------------------------------------------------------------------------------|--|--|
| Bezeichnung Dienstleistung                                                                                                    | Kategorie E-Mail                                                                                                    |  |  |
| Bezeichnung Demskostung<br>Variabin<br>Auftragsdatum<br>Auftragsafsummer<br>Auftragsrummer<br>Auftragsrummer<br>Auftragsrummer<br>Auftragsfreidet<br>Auftragsfreidet<br>Auftragsfreidet<br>Auftragsfreidet<br>Auftragsfreidet<br>Auftragsfreidet<br>Auftragsfreidet<br>Auftragsfreidet<br>Auftragsfreidet<br>Auftragsfreidet<br>Auftragsfreidet<br>Auftragsfreidet<br>Bestellnummer<br>Projektnummer | Kategorie       E-Mail         Guten Tag #Ansprechpanner,       in         in der Anlage erhalten Sie unsere Dienstleistungsrechnung, als eRechnung.       #Auftragsdatum, #Auftragsname + #Auftragsnummer         Mit freundlichen Grüßen       ehol berger         Buchenstr. 41       74592 Kirchberg Jagst         Telefon 0795-8275500       office@ebi-heger.de         www.ebi-heger.de       www.ebi-heger.de |  |  |
|                                                                                                    |                                                                                                    |  |  |
| O Hilfe                                                                                                    | Speichern <u>A</u> bbrechen                                                                                                    |  |  |

Baustein auswählen den Sie löschen möchten

Abfrage wollen Sie wirklich löschen

wenn OK dann mit "Ja" bestätigen

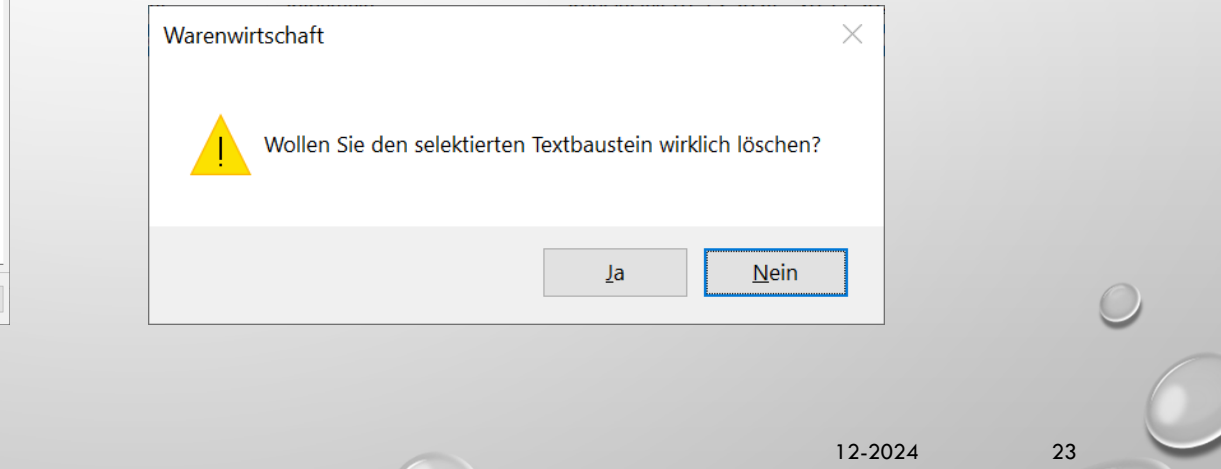

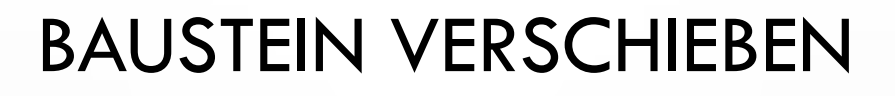

| Textbausteine verschieben ×                                                                                       |          |           |  |  |  |
|----------------------------------------------------------------------------------------------------|----------|-----------|--|--|--|
| Wählen Sie die Kategorie bzw. Unterkategorie aus,<br>der die selektierten Textbausteine zugeordnet werden sollen. |          |           |  |  |  |
| Allaemein                                                                                                    |          |           |  |  |  |
| Auftragsbeschreibung                                                                                              |          |           |  |  |  |
| Auftragspositionen                                                                                                |          |           |  |  |  |
| E-Mail                                                                                                    |          |           |  |  |  |
| Nachbemerkung                                                                                                    |          |           |  |  |  |
| Projekte                                                                                                    |          |           |  |  |  |
| Sonstige                                                                                                    |          |           |  |  |  |
|                                                                                                    |          |           |  |  |  |
|                                                                                                    |          |           |  |  |  |
|                                                                                                    |          |           |  |  |  |
|                                                                                                    |          |           |  |  |  |
|                                                                                                    |          |           |  |  |  |
|                                                                                                    |          |           |  |  |  |
|                                                                                                    |          |           |  |  |  |
|                                                                                                    |          |           |  |  |  |
|                                                                                                    |          |           |  |  |  |
|                                                                                                    |          |           |  |  |  |
|                                                                                                    |          |           |  |  |  |
|                                                                                                    |          |           |  |  |  |
|                                                                                                    |          |           |  |  |  |
|                                                                                                    |          |           |  |  |  |
|                                                                                                    |          |           |  |  |  |
|                                                                                                    |          |           |  |  |  |
|                                                                                                    |          |           |  |  |  |
| P Hilfe                                                                                                    | Zuordnen | Abbrechen |  |  |  |
|                                                                                                    |          |           |  |  |  |
|                                                                                                    |          |           |  |  |  |

wenn Sie den gesamten Ordner E-Mail verschieben möchten werden Sie gefragt wohin verschieben

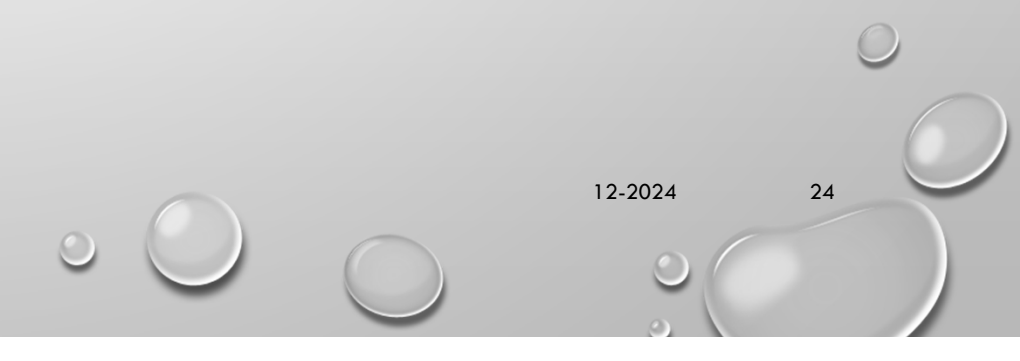

### **TEXTBAUSTEINE NACH EXCEL**

| 1    | Bezeichnung    | Kategorie | Text                                                                                                    |
|------|----------------|-----------|----------------------------------------------------------------------------------------------------|
| 2    | Beschreibung   | E-Mail    | #Auftragsdatum , #Auftragsname + #Auftragsnummer                                                                                                    |
| 3    | Betreff        | E-Mail    | #Auftragsart - #Auftragsdatum - #Auftragsnummer                                                                                                    |
| 4    | Dienstleistung | E-Mail    | Guten Tag #Ansprechpartner,<br>in der Anlage erhalten Sie unsere Dienstleistungsrechnung, als eRechnung<br>#Auftragsdatum , #Auftragsname + #Auftragsnummer<br>Mit freundlichen Grüßen<br>ebh edv beratung heger<br>Buchenstr. 41<br>74592 Kirchberg Jagst<br>Telefon 07954-9215560<br>office@ebh-heger.de<br>www.ebh-heger.de |
|      |                |           | Guten Tag #Ansprechpartner ,<br>in der Anlage erhalten Sie die Jahresrechnung für Ihr Abo 2025.<br>Abolaufzeit vom 01.01.2025 -31.12.2025.                                                                                                    |
|      | Tabelle1       | (+)       |                                                                                                    |
| Rord | ait            |           |                                                                                                    |
|      |                |           | 12-2024 25                                                                                                    |

 $\bigcirc$ 

ebh edv beratung heger

speicherort auswählen

Speichernunter

0-

so iethist wirklich schuss Bevor ich gleich wieder Schluss machen muss, fange ich gar micht erst an... 000 12-2024 26 ebh edv beratung heger